Reproducibility package for "The 2022 global food price shock in Chile and Colombia" by Erik von Uexkull

## **Computation:**

The package includes 4 do-files:

1. main.do:

Update the folder path to your working directory to run all the do-files.

- 2. Data preparation:
  - a. read in Chile rawdata.do
  - b. read in Colombia rawdata.do

These do-files read in and prepare transaction level customs data from Chile and Colombia from the original monthly txt files while deleting all transactions that do not refer to maize or wheat based on the customs codes. The results are saved as "Chile data rev.dta" and "Colombia data.dta". Depending on computation capacity, this can be a lengthy process of 2-3 hours since the files are large. This paper uses only data for 2021 and 2022, but since the datasets were also used for other purposes the raw data is read in from 2018 to mid-2023 (and 2015 to 2023 for Colombia). The do file for Chile pulls in supplementary information on the codes used for countries, products, and ports of entry (see sources below). The do file for Colombia also does for the products' codes and their correspondence to HS classification.

 Data analysis for CHL COL price note rev.do: This do-file reads in the data prepared and performs various analytical processes.

To run all the do-files, download the dataset "Chile transaction customs data" to the Chile\_rawdata folder, and the dataset "Colombia customs supplementary data" (Correspondence to HS classification) in the Colombia\_rawdata folder. Refer to the Data sources tables for more details. The data preparation do-files produces two intermediate data files for Chile and Colombia that are not included in the reproducibility package. The intermediate file for Chile can only be created once access to "Chile transactions customs data" is obtained.

The results are output directly into the Excel file "All results CHL COL note.xlsx" to the tabs labeled 'raw ...'. The original result produced by the author is stored in the folder "Result\_original" and is called "All results CHL COL note\_original.xlsx". Most graphs in the Excel file will update automatically after copying the results exported from code to the original results Excel file, but some graphs have an associated pivot table that requires updating the pivot table and copy-pasting the results into the tab with the final graph (see table below for graph-by-graph information). See below for the detailed sources.

## Data sources:

The highlighted datasets are **included** in the reproducibility package.

| Dataset       | Location                       | Source                                                                                                    |
|---------------|--------------------------------|----------------------------------------------------------------------------------------------------|
| Chile         | Monthly files saved in         | https://datos.gob.cl/organization/servicio nacional de aduanas                                                   |
| transaction   | subfolder                      |                                                                                                    |
| customs data  | /Chile_rawdata/yyyy-m.txt      | accessed 9/2023                                                                                                  |
|               |                                |                                                                                                    |
|               | 1/2018 – 9/2023                | download compressed packages by month, uncompress and rename in                                                  |
|               |                                | the format yyyy_m.txt for the do file to run                                                                     |
| Chile customs | /Chile_rawdata/countries.dta   | Countries (click on 'paises'):                                                                                   |
| supplementary |                                | https://www.aduana.cl/compendio-de-normas-anexo-                                                                 |
| data          | /Chile_rawdata/HS8_desc        | 51/aduana/2009-11-19/163937.html#vtxt_cuerpo_T0                                                                  |
|               | _wheat.dta                     |                                                                                                    |
|               |                                | Product codes (download section II): <a href="https://www.aduana.cl/arancel-">https://www.aduana.cl/arancel-</a> |
|               | /Chile_rawdata/ports.xlsx      | aduanero-vigente/aduana/2016-12-30/090118.html                                                                   |
|               |                                |                                                                                                    |
|               |                                | Ports of entry (click on 'puertos'):                                                                             |
|               |                                | https://www.aduana.cl/compendio-de-normas-anexo-                                                                 |
|               |                                | 51/aduana/2009-11-19/163937.html#vtxt_cuerpo_T0                                                                  |
|               |                                |                                                                                                    |
|               |                                | accessed 9/2023                                                                                                  |
| Colombia      | Monthly files saved in         | https://www.dian.gov.co/dian/cifras/Paginas/Bases-Estadisticas-de-                                               |
| transaction   | subfolder                      | Comercio-Exterior-Importaciones-y-Exportaciones.aspx                                                             |
| customs data  | /Colombia_rawdata/             | Bases Estadísticas de Importaciones                                                                              |
|               | mm_Importaciones_yy.txt        |                                                                                                    |
|               |                                | download compressed packages by month, uncompress and rename in                                                  |
|               |                                | the format mm_Importaciones_yyyy.xlsx for the do file to run                                                     |
|               |                                | accessed 1/2024                                                                                                  |
| Colombia      | /Colombia_rawdata/HS-SITC-     | Product codes:                                                                                                   |
| customs       | BEC Correlations 2022 his visx | https://www.dane.gov.co/index.php/sistema-estadistico-nacional-                                                  |
| supplementary |                                | sen/normas-v-estandares/nomenclaturas-v-clasificaciones/tablas-                                                  |
| data          | /Colombia_rawdata/anex-        | correlativas                                                                                                    |
|               | DIRPEN-TOTPARTy75-             | Correlativas comercio exterior: Total de partidas arancelarias por series                                        |
|               | jun2023.xlsx                   | históricas 1993 – 2023 TOTPART Versión 75                                                                        |
|               |                                |                                                                                                    |
|               |                                | Correspondence to HS classification:                                                                             |
|               |                                | https://unstats.un.org/unsd/classifications/Econ                                                                 |
|               |                                | Complete correlations among HS, SITC and BEC (2022)                                                              |
|               |                                |                                                                                                    |
|               |                                | accessed 12/2023                                                                                                 |

| Monthly USD          | erates dta                     | https://stats.oecd.org/index.aspx?quervid=169#                             |
|----------------------|--------------------------------|----------------------------------------------------------------------------|
| evchange rates       |                                |                                                                            |
| for CHL and          | All results CHI COL pote visy  | 20002 A 2/2024                                                             |
|                      | tab (oratos)                   |                                                                            |
| COL<br>Global prices | dobalaricos dta                | https://www.worldbank.org/on/rosparsh/commodity.markets                    |
| for wheat and        | giobalprices.uta               | https://www.wohdbank.org/en/research/commoulty-markets                     |
| noi wheat and        |                                | click on 'monthly prices'. For global prices dta, data for prices of wheat |
| IIIdize              |                                | and mains was experted into State in long format by month and year         |
|                      |                                | from 1000 to 2002                                                          |
|                      |                                | 170m 1960 to 2023.                                                         |
|                      |                                |                                                                            |
|                      |                                | accessed 2/2024                                                            |
| Global crude         | All results CHL COL note.xlsx, | https://www.worldbank.org/en/research/commodity-markets                    |
| oil price            | tab 'WB com prices', column B  |                                                                            |
|                      | (Brent)                        | click on 'monthly prices'. For the tab 'WB com prices', the Excel file     |
|                      |                                | downloaded from the URL was pasted as-is.                                  |
|                      |                                |                                                                            |
|                      |                                | accessed 2/2024                                                            |
| Baltic Dry           | All results CHL COL note.xlsx, | https://www.balticexchange.com/en/data-services/market-                    |
| Index                | tab 'baltic'                   | information0/dry-services.html                                             |
|                      |                                |                                                                            |
|                      |                                | Monthly data must be purschased in the dataset URL.                        |
|                      |                                | For the tab 'baltic', data was pasted in a column with the month from      |
|                      |                                | January 2021 to December 2022 and the value of the Baltic Dry Index        |
|                      |                                | for each month.                                                            |
|                      |                                |                                                                            |
|                      |                                | accessed 2/2024                                                            |
| FAO global           | All results CHL COL note.xlsx, | https://www.fao.org/worldfoodsituation/foodpricesindex/en/                 |
| food price           | tab 'FAO data'                 |                                                                            |
| index                |                                | click 'Excel: Nominal and real indices from 1990 onwards                   |
|                      |                                | (monthly and annual)                                                       |
|                      |                                |                                                                            |
|                      |                                | accessed 2/2024                                                            |
| Global food          | All results CHL COL note.xlsx, | Query on UN COMTRADE database executed through World Integrated            |
| trade data           | tab 'raw G1.1'                 | Trade Solution ( <u>https://wits.worldbank.org/</u> ). To replicate the    |
|                      |                                | parameters of the search, please replicate the Nomenclature,               |
|                      |                                | ProductCodes, ReporterNames, PartnerNames, Year and                        |
|                      |                                | TradeFlowName as specified in 'raw G1.1', then copy the data from          |
|                      |                                | WITS into the spreadsheet 'raw G.1.1' and create a pivot table as          |
|                      |                                | shown in 'pivot G1.1.' Filter by ParterName, use ProductName for           |
|                      |                                | rowlabels and ReporterName for column labels and sum TradeValue in         |
|                      |                                | the fields. First, put the filter to 'World' to extract total imports of   |
|                      |                                | wheat and maize by all countries, Chile, and Colombia and copy them        |
|                      |                                | into columns C, F and H on tab 'G1.1.'. The, put the filter to 'Ukraine'   |
|                      |                                | and copy world imports from Ukraine into column D on tab 'G1.1"            |
|                      |                                |                                                                            |
|                      |                                | accessed 2/2024                                                            |

| Chile growth<br>and inflation<br>data    | All results CHL COL note.xlsx,<br>tab 'CHL growth and inflation' | Quarterly growth data from Central Bank of Chile:<br><u>https://si3.bcentral.cl/Siete/ES/Siete/Cuadro/CAP_CCNN/MN_CCNN76/</u><br>CCNN2018_P0_V2/637801082315858005<br>For the tab 'CHL growth and inflation', data was pasted in columns E-H<br>for the variables total GDP (column E), GDP growth (column F),<br>seasonally adjusted GDP (column G) and growth of the seasonally<br>adjusted GDP (column H). Data points are yearly for rows 8-12 and<br>quarterly for rows 14-36.                                                                                                    |
|------------------------------------------|------------------------------------------------------------------|----------------------------------------------------------------------------------------------------|
|                                          |                                                                  | Monthly inflation data from National institute of Statistics (Chile):<br>https://www.ine.gob.cl/estadisticas/economia/indices-de-precio-e-<br>inflacion/indice-de-precios-al-consumidor<br>accessed 2/2024                                                                                                    |
| Colombia<br>growth and<br>inflation data | All results CHL COL note.xlsx,<br>tab 'COL growth and inflation' | Quarterly growth data from Colombia's National Administrative         Department of Statistics (DANE)         https://www.dane.gov.co/index.php/estadisticas-por-tema/cuentas-<br>nacionales/cuentas-nacionales-trimestrales/pib-informacion-tecnica         Click on " Descargar " for         - Anexos estadísticos PIB gasto: PIB a precios constantes         - Anexos estadísticos PIB gasto: PIB a precios constantes         - Anexos estadísticos PIB gasto: PIB a precios corrientes         Monthly CPI inflation         https://www.banrep.gov.co/es/estadisticas/indice-precios-consumidor-<br>ipc         Click on "Series IPC total nacional e inflación (desde 07/1954)"         Monthly CPI food inflation         https://www.banrep.gov.co/es/estadisticas/otros-indicadores-de-<br>inflacion         Click on "Nuevas medidas de inflación, clasificación BANREP (desde<br>01/1999)"         Monthly inflation data was averaged to obtain the quarterly figures.         accessed 2/2024 |

## Setting up Excel sheet tabs:

To reproduce the graphs, follow these instructions:

| Sheet name    | Details on setting up                                                         |
|---------------|-------------------------------------------------------------------------------|
| CHL grown and | Copy and paste the data "Quarterly growth data from Central Bank of Chile" in |
| inflation     | Columns E-H and rows 14-36 following the instructions for "Chile growth and   |
|               | inflation data" above.                                                        |
|               |                                                                               |

| raw G1.1           | Follow instructions for "Global food trade data" source above.                    |
|--------------------|-----------------------------------------------------------------------------------|
| Pivot G1.1         | Generate pivot table over all data contained in 'raw G1.1.'. Select 'ProductCode' |
| G1.1               | for rows, ReporterName and PartnerName for columns, and the sum of                |
|                    | TradeValue as values. Copy ProductCodes into column A of 'G1.1'. and              |
|                    | 'TradeValue' into column C. Copy world imports from all countries into column B,  |
|                    | and world imports from Ukraine into column C. Copy Chile's imports from all       |
|                    | countries into column F, and Colombia's imports from all countries into column    |
|                    | H. Sort descending by column E (Ukraine's share in world trade).                  |
| "raw" tabs: G21.,  | Copy and paste these from the exported code output to the excel file "All result  |
| G3.1, G4.2, G 4.3, | CHL COL note original.xlsx"                                                       |
| G5, G6, overview   |                                                                                   |
| G6.1               | Copy and paste these values from "raw G6"                                         |
|                    | Step 1:                                                                           |
|                    | <ul> <li>Filter column A to "CHL_wheat" and column G to "yes".</li> </ul>         |
|                    | - Columns A-D: Copy and paste these columns to the same columns in the            |
|                    | sheet "G6.1".                                                                     |
|                    | - Columns E-G: Copy and paste these columns to columns F-H in the sheet           |
|                    | "G6.1".                                                                           |
|                    |                                                                                   |
|                    | Step 2: Create the Date using columns B-D in "G6.1".                              |
|                    | Step 3: For columns I-O in "G6 1" filter for "no" in column G in "raw G6" and     |
|                    | follow the same steps as above                                                    |
| 66.2               | Follow the same steps as G6.1 but instead of CHL wheat filter for "CHL maize"     |
| G6 3               | Follow the same steps as G6.1, but instead of CHL_wheat, inter for "COL wheat"    |
| G6 4               | Follow the same steps as G6.1, but instead of CHL_wheat, filter for "COL maize"   |
| WB com prices      | Conv and paste these from the source mentioned in the source table for            |
| WB com prices      | 1960M01 to 2024M04 Values for 1960M01 should be row 7                             |
| com prices         | Conv and paste the values for Maize and Wheat from Columns AF and AL in "WB       |
|                    | com prices" according to the timeline in "com prices" Note that the price will be |
|                    | the same for all the days in a month as "WB com prices" are monthly               |
| haltic             | Conv and paste the monthly Baltic Dry Index in column B for each month            |
| buille             | copy and paste the monthly balle by index in column b for each month              |

## Report figures' location in results file:

| Figure #  | Location of graph and underlying data    | Details                                                                                                    |
|-----------|------------------------------------------|----------------------------------------------------------------------------------------------------|
| in report | in                                       |                                                                                                    |
|           | "All results CHL COL note_original.xlsx" |                                                                                                    |
| 1         | Overview table                           | Figure produced by Excel calculations in Rows $11 - 14$ ,                                                                                                    |
|           |                                          | Input Data in sheet "raw overview" exported by code. To reproduce the figure, copy and paste the sheet "raw overview".                                                             |
| 2         | FAO data                                 | Figure produced by Excel calculations in Rows 4 – 27,<br>Columns I- K.<br>Input data copy-pasted from the source mentioned in the<br>readme and included in the result excel file. |

| 3             | G1.1                       | Figure produced by Excel calculations in Column E, G, and I.<br>Input data copy-pasted from source mentioned in the<br>readme (see more details in source table for Global food                                                                                                    |
|---------------|----------------------------|----------------------------------------------------------------------------------------------------|
|               |                            | trade data)                                                                                                    |
| 4 (top)       | Chile growth and inflation | Figure produced by Excel calculations in Column I, Rows 26<br>– 33; Columns G, Rows 84 – 92; Column I, Rows 84-91.<br>Input data copy-pasted from the source mentioned in the<br>readme.                                                                                                    |
| 4<br>(bottom) | COL growth and inflation   | Figure produced by Excel calculations in Rows 32, 37 and 38.<br>Input data copy-pasted from the source mentioned in the readme and included in the result excel file.                                                                                                    |
| 5 a/b/c/d     | G2.1                       | Figure produced by Excel calculations in Rows 3 -26 and<br>Columns AX and AW; AO and AN; AZ and AY; AQ and AP.<br>Input data is combination of numbers in "raw G2.1" which<br>is exported by code and "erates" (source mentioned in<br>readme).<br>Results will be automatically updated once the code<br>exported results are copy-pasted in "raw G2.1" |
| 6             | G1.2                       | Figure produced by Excel calculations in Rows 15 and 16.<br>Input data is from sheet "G4.2" which takes input from<br>"raw G4.2" and "raw G2.1" (exported from code).                                                                                                    |
| 7 a/b         | G2.1 (scroll down)         | Figure produced by Excel calculations in Rows 3-26 and<br>Columns AG, H, and R; AH, M, and C.<br>Input data is from "raw G2.1" (exported from code).<br>Results will be automatically updated once the code<br>exported results are copy-pasted in "raw G2.1"                                                                                            |
| 8             | G4.2 (scroll to the right) | Figure produced by Excel calculations Rows 16-27 and<br>Columns AN and AP; AO and AQ<br>Input data from "raw G4.2" (exported from code).                                                                                                    |
| 9             | G1.2 (scroll down)         | Figure produced by Excel calculations Rows 58-65, Column<br>D and E.<br>Input data from sheet "G4.2" which takes input from "raw<br>G4.2" (exported from code).                                                                                                    |
| 10            | G1.2 (scroll down)         | Figure produced by Excel calculations Rows 76-79, Column<br>D and E.<br>Input data from sheet "G4.2" which takes input from "raw<br>G4.2" (exported from code).                                                                                                    |
| 11 a/b        | G5                         | Figure produced by Excel calculations Rows 3-26, Column S,<br>T, L and C; , S,T, N and E<br>Input data for Wheat and maize values come from "raw<br>G5" (exported from code). Baltic and oil price come from<br>"Baltic" and "WB com prices" ( the sources are mentioned<br>in readme).                                                                  |
| 17 9\D        | 64.1                       | and H; E, F, I and J.                                                                                                    |

|          |      | Input data from "raw G4.1" (exported from code).         |
|----------|------|----------------------------------------------------------|
| 13 a/b   | G3.1 | Figure produced by Excel calculations in Rows 4 – 27 and |
|          |      | Columns J, L and M; I, K, and N.                         |
|          |      | Input data for Wheat and maize values from "raw G3.1"    |
|          |      | (exported from code). World market price from "WB com    |
|          |      | prices" (source mentioned in readme).                    |
| Annex 1b | G6.1 | Figure produced by values in Columns G and P.            |
|          |      | Input data for CHL wheat pasted from "raw G6" (exported  |
|          |      | from code) and "com prices".                             |
| Annex 1c | G6.2 | Figure produced by values in Columns G and P.            |
|          |      | Input data for CHL maize pasted from "raw G6" (exported  |
|          |      | from code)                                               |
| Annex 1d | G6.3 | Figure produced by values in Columns G and P.            |
|          |      | Input data for COL wheat pasted from "raw G6" (exported  |
|          |      | from code)                                               |
| Annex 1e | G6.4 | Figure produced by values in Columns G and P.            |
|          |      | Input data for COL maize pasted from "raw G6" (exported  |
|          |      | from code)                                               |

Please reach out to Erik von Uexkull at <u>jvonuexkull@worldbank.org</u> for any questions.